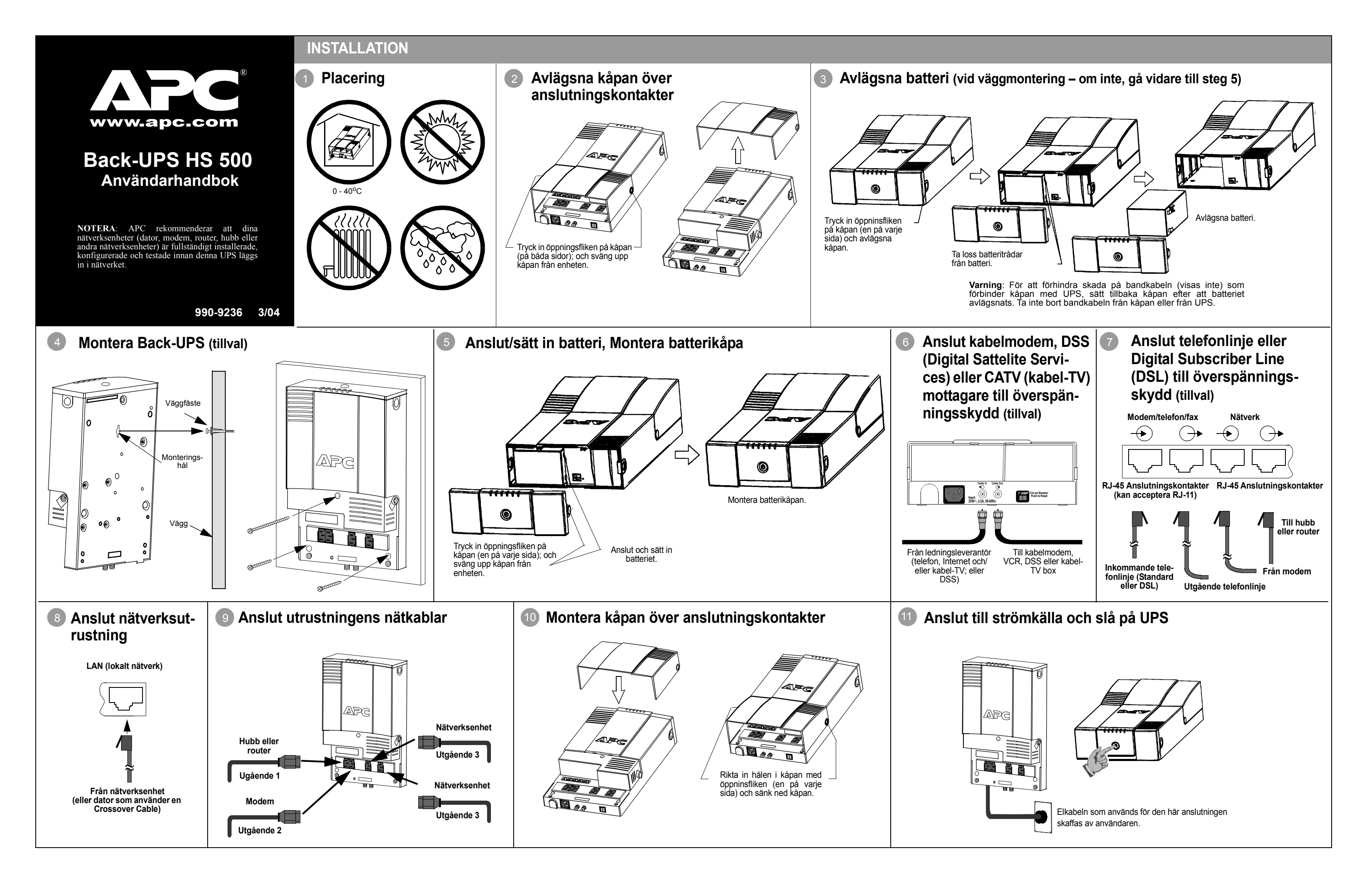

# SIGNALLAMPOR OCH LARM

Det finns sex signallampor i frontpanelen på Back-UPS (On Line, Batteridrift, Överbelastning, Byt batteri, On Line (grön) - lyser när nätspänningen matar uttagen Mottar/Sänder och Färdig).

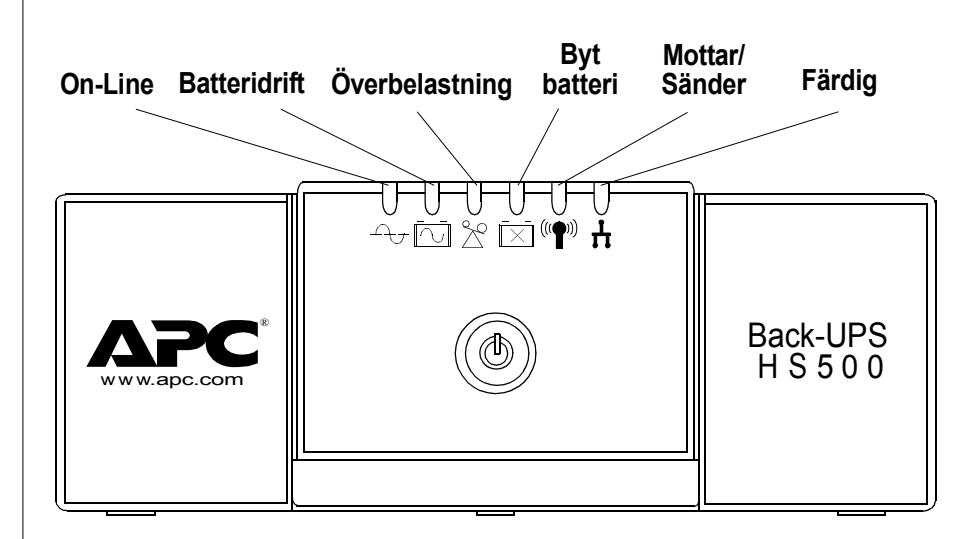

Överbelastning (röd) – lyser när effektbehovet överstiger kapaciteten i Back-UPS

Kontinuerligt ton - detta ljuder när Back-UPS uttagen är överbelastade.

Batteridrift (gul) - tänds när batteriet i Back-UPS matar ström till utrustning som är ansluten till uttagen.

Fyra pip var 30:e sekund - detta larm ljuder när Back-UPS kör från batteriet. Överväg att spara pågående arbete.

Kontinuerligt pip - detta larm ljuder när batteriet är nästan urladdat. Batteriets körtid är mycket kort. Spara genast allt pågående arbete och gå ur alla öppna applikationer. Stäng operativsystemet, datorn och Back-

Byt batteri (röd) - tänds när batteriet är nästan slut eller om båtteriet inte är anslutet (se ovan). Ett batteri som är nästan slut har otillräcklig körtid och bör bytas.

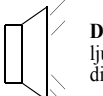

ljuder när batteriet inte har klarat det automatiska diagnostestet

Mottar/Sänder (grön) - tänds när Back -UPS sänder eller tar emot data över nätverket.

Färdig (grön) - tänds när Back-UPS är ansluten till utrustning och är beredd att sända och ta emot data.

Automatsäkning (Circuit Breaker) - överspänningsskyddets brytarkontakt som är placerad på bottenpanelen av Back-UPS utlöser om en överbelastning har tvingat Back-UPS att stänga av sig själv från nätspänningen. Om kontakten utlöser, koppla bort ej nödvändig utrustning. Återställ automatsäkringen genom att föra den till ON-läge.

- Drillande ljud i 1 minut var 5:e timme detta larm går in i programmeringsläget.

| Tända lampor            | Känslighetsin-<br>ställning      | Inspänningsområde<br>(för elektricitet) | Använd när                                                             |
|-------------------------|----------------------------------|-----------------------------------------|------------------------------------------------------------------------|
| l<br>(gul)              | Låg                              | 160 - 278 VAC                           | Inspänning är mycket låg eller hög.<br>Rekommenderas ej för datordrift |
| 2<br>(gul och röd)      | Medelhög<br>(fabriksinställning) | 180 - 266 VAC                           | Back-UPS går ofta över till batteri (rekommenderas).                   |
| 3<br>(gul, röd och röd) | Hög                              | 196 - 256 VAC                           | Den anslutna utrustningen är känslig för<br>spänningsvariationer.      |

# INSTALLATION OCH BEREDNING AV PROGRAMVARA

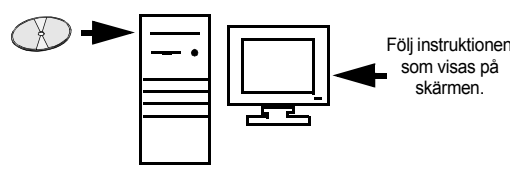

Om autostart är möjlig på din dator, kommer programmet på CD-ROM att automatiskt starta installationen

Om autostart inte är möjlig på din dator, fortsätt enligt följande:

- 1. På datorns skrivbord på bildskärmen, klickar du på My Computer (Den här datorn), eller starta Windows Explorer för att lokalisera datorns ikon för CD-**ROM-enheten**
- 2. Dubbelklicka på ikonen CD-ROM-enheten och dubbelklicka sedan på ikonen setup.exe. Programmet startar och visar InstallShield Wizard- ruta (Figur 1). Programmet startar installationen. För att stoppa installationen, klicka på Cancel.

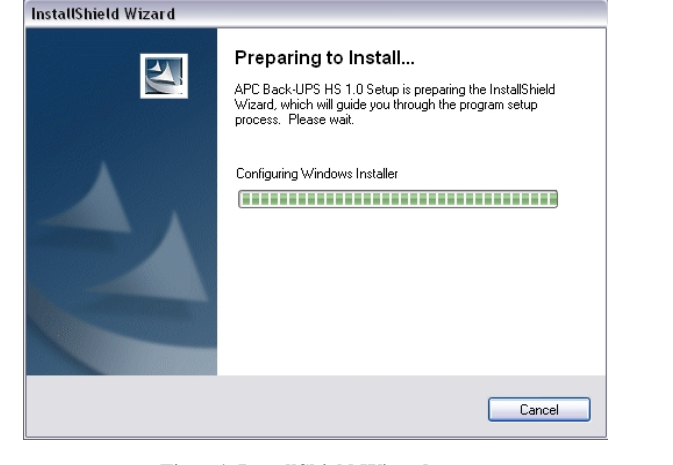

### Figur 1. InstallShield Wizard-ruta

3. Efter ca 4 sekunder, visas Welcome-ruta (Figur 2). För att fortsätta, klicka Next. För att avbryta installationen, klicka Cancel.

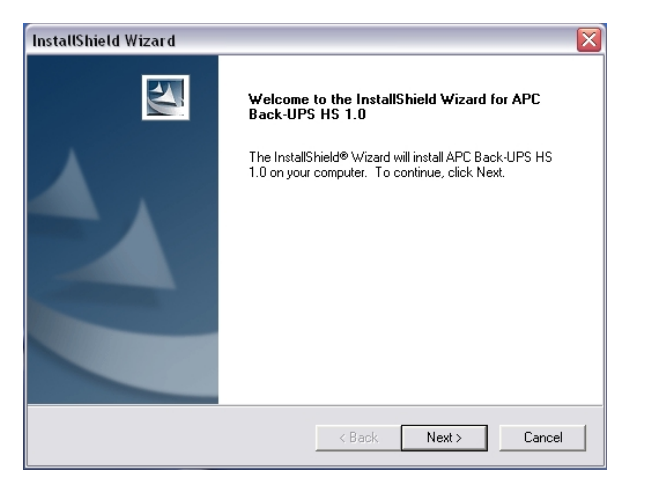

Figur 2. InstallShield Welcome-ruta

4. Sedan visar programmet Licence Agreement (Licensöverenskommelse) (Figur 3). Läs igenom överenskommelse och acceptera villkoren genom att klicka Yes. För att vägra villkoren, klicka No - programmet kommer inte att installeras.

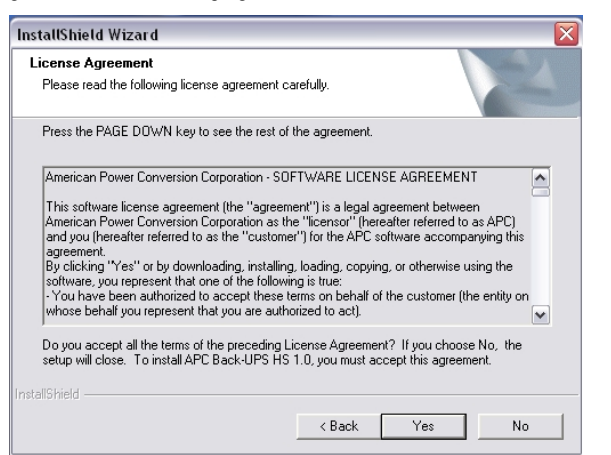

Figur 3. InstallShield Licensöverenskommelse-ruta

Programmet visar Choose Destination Location-ruta (Figur 4). Välj Browse 5. (Bläddra) för att hitta platsen, klicka Next för att acceptera av systemet vald plats, systemet visar sedan skärmen Setup Status-ruta (Figur 5). Klicka på Cancel för att stoppa installationen.

| InstallShield Wizard                                                         |                                           |
|------------------------------------------------------------------------------|-------------------------------------------|
| Choose Destination Location<br>Select folder where Setup will install files. |                                           |
| Setup will install APC Back-UPS HS 1.0 in the f                              | ollowing folder.                          |
| To install to this folder, click Next. To install to a another folder.       | different folder, click Browse and select |
| Destination Folder                                                           |                                           |
| C:\Program Files\APC\APC Back-UPS HS\                                        | Browse                                    |
| InstallShield                                                                |                                           |
|                                                                              | < Back Next > Cancel                      |

på nästa sida

## Figur 4. Choose Destination Location-ruta

| Setup Status                                                      |        |
|-------------------------------------------------------------------|--------|
| APC Back-UPS HS 1.0 Setup is performing the requested operations. |        |
| 100%                                                              |        |
|                                                                   |        |
|                                                                   |        |
|                                                                   |        |
|                                                                   | Cancel |

Figur 5. Setup Status-ruta

# JUSTERING AV ÖVERFÖRINGSSPÄNNING OCH KÄNSLIGHET (tillval)

I situationer där Back-UPS eller ansluten utrustning förefaller vara för känslig för inspänningen, kan det vara nödvändigt att justera överföringsspänningen. Detta är en enkel uppgift som du utför med hjälp av tryckknappen i frontpanelen. Det kan också göras med hjälp av Configuration Page-ruta i den levererade programvaran (se Installera och bereda programvara). Överföringsspänningen justeras enligt följande:

1. Anslut Back-UPS till ett vägguttag. Back-UPS står i Standby-läge. (inga lampor tända).

2. Tryck och håll inne tryckknappen i frontpanelen helt i 10 sekunder. Alla lampor på Back-UPS blinkar för att visa att de

3. Back-UPS visar nu den aktuella känslighetsinställningen enligt följande tabell.

4. Om du vill välja inställningen Låg känslighet, tryck på knappen tills den gula lampan blinkar.

5. Om du vill välja inställningen Medelhög känslighet, tryck på knappen tills den gula och den röda lampan blinkar.

6. Om du vill välja inställningen Hög känslighet, tryck på knappen tills den gula lampan och båda röda blinkar.

7. För att avsluta utan att ändra känslighetsinställningen, tryck knappen tills den gröna lampan blinkar.

8. När du är i programmeringsläget och inte trycker på knappen inom 5 sekunder kommer Back-UPS att lämna programmeringsläget, och alla lampor släcks.

> 6. Programmet visar InstallShield Wizard Complete-ruta (Figur 6). Välj Finish för att gå ur installationsprogrammet.

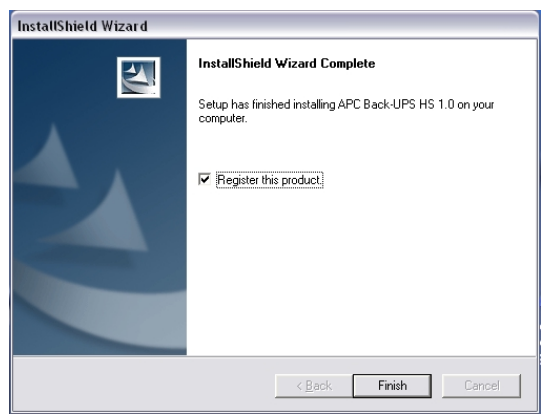

Figur 6. InstallShield Wizard Complete-ruta

7. För att starta programmet, gå till Start menu, välj APC, välj sedan APC Back-UPS HS (Figur 7). Forsätt

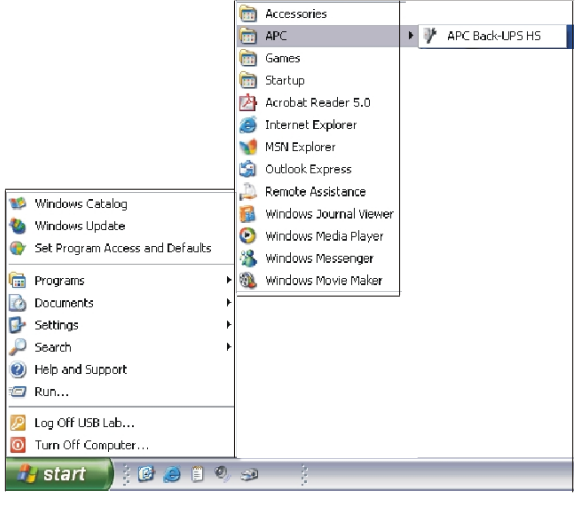

Figur 7. Menuval för start av APC-programvara

8. Följande installation, Back-UPS HS program finns i Start menu. Vid programstart, söker det efter alla Back-UPS HS enheter i nätverket, och identifierar dem som framgår av Figur 8 med IP-adress och MAC-adress. IP-adressen är automatiskt tilldelad Back-UPS av DHCP-services (Dynamic Host Configuration Protocol) från din hubb eller router. IP-adressen tilldelad ev DHCP-service kan ändras automatisk över tiden. Alltså, APC rekommenderar dig att inte bokmärka IP-adressen, eftersom du kanske inte hittar den med din webbläsare. MAC-adressen tilldelas Back-UPS HS 500 redan i fabriken.

| ack-UPS | HS            |                   | <u>.</u> | .apc.co    |
|---------|---------------|-------------------|----------|------------|
| Name    | IP Address    | MAC Address       | UPS:     | Settings   |
|         | 192.168.1.101 | 00:C0:B7:25:0D:4E | IP Con   | figuration |
|         |               |                   | Assic    | n Nerne    |
|         |               |                   |          | girreame   |
|         |               |                   |          |            |
|         |               |                   |          |            |
|         |               |                   | H        | lelp       |

#### Figur 8. Back-UPS HS IP Address och MAC Address-ruta

9. Om DHCP services saknas i nätverket, eller om du önskar tilldela en IP-adress som du lätt kommer ihåg, kan du tilldela en IP-adress manuellt till Back-UPS genom att klicka på knappen IP Configuration. Adressen du tilldelar måste följa samma format som visas i Figur 9 och man kan inte kopiera en redan tilldelad adress. Figur 10 visar IP Configuration -rutan med IP-adressfältet satt till noll (0).

För att tilldela en IP-adress till din dator, läs och följ anvisningarna som följde med din dator.

| • •        |                                                                                                    | . O ×         |
|------------|----------------------------------------------------------------------------------------------------|---------------|
| Back-UPS I | O IP Configuration  The UPS can obtain IP settings automatically if your network supports this capability. Utherwise, you need to ask your network administrator for the appropriate IP address. | UPS Settings  |
|            | Otdain an IP address automatically.     Use the following IP address     IP Address:         [192, 25, 20, 200)     MAC Address:         00:00:B7:25:00:4E                                       | Assign Name   |
|            | OK Cancel                                                                                                    | Help<br>About |

# Figur 9. Assign IP Address-ruta

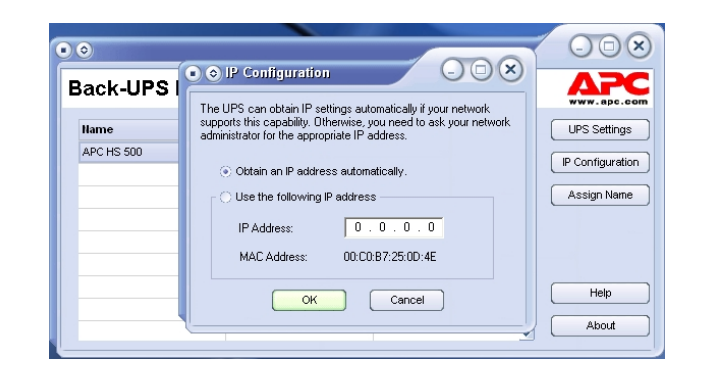

## Figur 10. Tom Assign IP Address-ruta

10. Du kan tilldela ett namn till Back-UPS genom att klicka på knappen Assign Name (tilldela namn) (Figur 8) och föra in namnet i Assign Name Screen dialog. Det syns i kolumnen till vänster i IP-adress för enheten. (Figur 11). Namnet skall inte kopieras.

|                                                 | ou to give the LIPS a more familiar r | name. This name is used |
|-------------------------------------------------|---------------------------------------|-------------------------|
| s dialog allows y<br>he application to          | help you to identify individual devi  | ices more easily.       |
| s dialog allows y<br>he application to<br>Name: | ARC HS 500                            | ices more easily.       |

### Figur 11. Assign Name-ruta

11. För att återställa Back-UPS HS till fabriksvalda värden, använd knappen UPS Settings. Skulle Back-UPS HS inte återställa genom att använda programmet, ta bort batterikåpan och för in en liten spets (ca 5 cm lång) i hålet som finns intill telefonjacket (Figur 12) under ca 5 sekunder. Obs!: Telefonjacket är endast avsett för fabrikstester – gör ingen anslutning till detta jack).

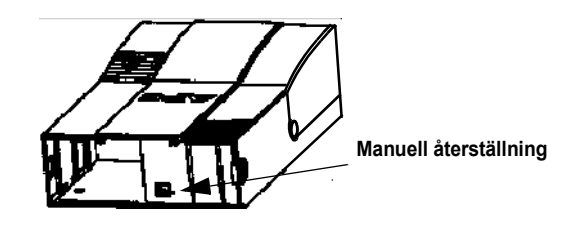

#### Figur 12. Manuell återställning

12. Innan du utför någon UPS underhållsuppgift, kontrollera statusen för UPS genom att klicka på länken **Status**. Skärmen som visas i Figur 13 kommer fram.

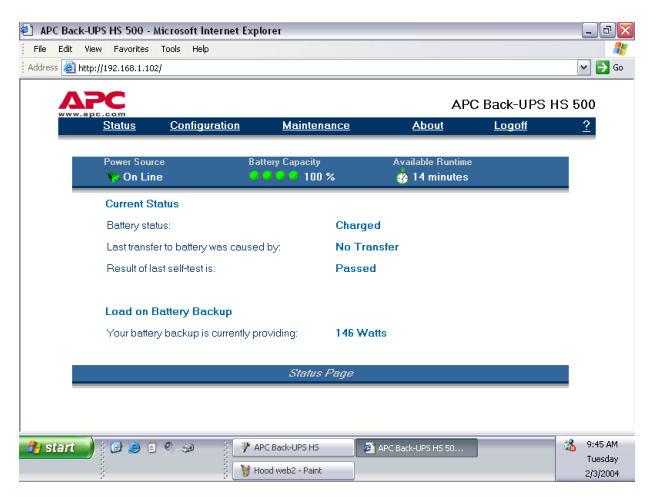

#### Figur 13. Back-UPS HS 500 Status-ruta

13. För att ändra konfigurationen för Back-UPS eller för att utföra UPS underhåll, måste du logga in på webbsidan (Figur 11) genom att klicka på knappen UPS Settings.

När sidan visas, skriv in ett förvalt **Username** (användarnamn) på **apc**, och ett förvalt **Password** (Lösenord) på **apc**. För att ändra användarnamn eller lösenord, måste du logga in och sedan klicka **Maintenance** (Underhåll) (Figur 14).

Obs!: Du kan också gå in på Logon Page-ruta genom att skriva in IP-adressen på adresslinjen på din webbläsare.

| APC Back-UPS HS 500 -                               | Microsoft Internet Ex                                      | cplorer             |                       |            | _ 8      |
|-----------------------------------------------------|------------------------------------------------------------|---------------------|-----------------------|------------|----------|
| e Edit View Favorites                               | Tools Help                                                 |                     |                       |            |          |
| Back - 🕥 - 💌                                        | 💈 🏠 🔎 Search                                               | 📌 Favorites   Media | છ 🍰 😓 🗔               | - 25       |          |
| kess 🕘 http://192.168.1.10                          | 2/                                                         |                     |                       | ~          | 🔁 Go Lin |
| APC                                                 |                                                            |                     | ΔΡ                    | C Back-UPS | HS 500   |
| www.apc.com<br>Status                               | Configuration                                              | Maintenance         | About                 | Logon      | ?        |
|                                                     |                                                            |                     |                       |            |          |
| Please enter you                                    | r username and pa                                          | ssword.             |                       |            |          |
|                                                     |                                                            |                     |                       |            |          |
| Heernome                                            |                                                            | Lagan               |                       |            |          |
| Username:                                           |                                                            | Logon               |                       |            |          |
| Password                                            |                                                            |                     |                       |            |          |
|                                                     |                                                            |                     |                       |            |          |
| Valid entries are 20 or 1<br>Logon required to char | ewer characters in length.<br>the battery backup settings. |                     |                       |            |          |
|                                                     |                                                            |                     |                       |            |          |
|                                                     |                                                            |                     |                       |            |          |
|                                                     |                                                            |                     |                       |            |          |
|                                                     |                                                            |                     |                       |            |          |
|                                                     |                                                            |                     |                       |            |          |
|                                                     |                                                            |                     |                       |            |          |
| onon Page                                           |                                                            |                     |                       | 🌍 Inter    | net      |
|                                                     |                                                            |                     |                       |            |          |
|                                                     | നമം മം                                                     | ADC Puel LIDS LIS   | ADC Deale LIDG LIC FO |            | 3 9:40 A |

#### Figur 14. Log On-ruta (Inloggningsskärm)

14. Genom att använda Maintenance-ruta (Underhåll) (Figur 15), kan du utföra en Battery Self-Test, (Självtest av batteri) Update the Battery Replacement Date (Uppdatera batteribytesdatum), ändra User Name (Användarnamn) eller Password (vilket beskrevs ovan) varefter du klickar på Update Now, eller du kan Restore Factory Defaults (Återställa fabriksvalda värden). Obs: Du måste vara inloggad för att göra någon av dessa uppgifter.

| AP   | C Back-UP | 6 HS 500 -    | Micros                      | oft Internet E                             | xplore                  | ۱۲.                       |        |             |               | -        | a 🔀 |
|------|-----------|---------------|-----------------------------|--------------------------------------------|-------------------------|---------------------------|--------|-------------|---------------|----------|-----|
| File | Edit View | Favorites     | Tools                       | Help                                       |                         |                           |        |             |               |          | -   |
|      |           | C             |                             |                                            |                         |                           |        | AI          | PC Back-UPS   | 5 HS 500 |     |
|      |           | <u>Status</u> | Co                          | <u>nfiguration</u>                         |                         | Maintenance               |        | About       | <u>Logoff</u> | 2        |     |
|      |           | Batt          | ery Se<br>Test h<br>Festres | If Test<br>Now<br>ults are displa          | ayed o                  | n the status page.        |        |             |               |          |     |
|      |           | Upd<br>(<br>F | late Ba<br>Upda<br>Perform  | attery Replan<br>ate Now<br>this operation | cemei<br>i only u       | nt Date                   | ent.   |             |               |          |     |
|      |           | Ch            | ange U                      | lsername ar                                | nd Pa                   | ssword                    |        |             |               |          | =   |
|      |           |               | Enter N<br>Valid e          | lew Usemam<br>ntries are 20 d              | e<br>Dr fewe            | Enter New Password        | t      | Update      | e Now         |          |     |
|      |           | Res<br>(      | tore Fa<br>Rest<br>Restore  | actory Defai<br>ore Now<br>battery backs   | <b>ults</b><br>up setti | ings back to their factor | y defe | ult values. |               |          |     |
|      |           |               |                             |                                            | Å                       | Maintenance Page          |        |             |               |          | ~   |

#### Figur 15. Maintenance Page-ruta

15. Genom att använda Configuration Page-ruta (Konfigureringssidan) (Figur 14), kan du justera känsligheten för Back-UPS. Justering av Sensitivity (Känsligheten), kommer Back-UPS att medge enheten att växla till batteridrift beroende på kvalitet på nätspänningen som matas till enheten. Användning av känslighetsinställningar är enligt följande villkor:

Low (Låg) – Används endast vid extrema förhållanden då inspänningen är låg. Rekommenderas ej för datordrift.

**Medium** (Medelhög) – Back-UPS går ofta över till Batteridrift på grund av låg inspänning.(rekommenderas).

High (Hög) – Ansluten utrustning är känslig för låg inspänning.

**Configuration Page-rutan** tillåter dig också att **enable** (sätta igång) eller **disable** (koppla av) det **Audible Alarm** (hörbara larmet). Om det är igångsatt fungerar detta larm som beskrivits i avdelningen Signallampor och larm i den här manualen. Om det är avkopplat, Back-UPS vill tysta larmet.

Dessutom, tillåter Configuration Page-rutan dig att justera spänningen Transfer Points (Överföringspunkter). Back-UPS kommer att gå över till Batteridrift drift vid inspänning Above (Över) eller Below (Under) nivåerna valda i drop-down Volts menu.

Slutligen, ger **Configuration Page-rutan** kontroll **Output Control** för de fyra uttagen på Back-UPS. Kontroll består av spänningens på- och avkoppling **On** eller **Off** vid **Output 1** (Utgående 1), **Output 2** (Utgående 2),eller de två uttagen vid **Output 3** (Utgående 3). Det tillåter dig också att **Reboot** (Omstarta) ladda genom att automatiskt slå av spänningen **Off** och sedan slå på **On** vid det valda uttaget. Om ett uttag är avkopplat **Off**, kan det inte startas om (rebooted).

För att använda **Configuration Page-ruta**, måste du vara inloggad på Back-UPS. Välj den önskade funktionen och klicka på knappen **Apply** (Använd). För att återställa enheten till fabriksinställda, klicka på knappen **Reset** (Återställ).

| APC           |                           |                            |                      | APO        | C Back-UPS H | IS 500   |
|---------------|---------------------------|----------------------------|----------------------|------------|--------------|----------|
| <u>Status</u> | Configure                 | ution <u>Mainte</u>        | nance                | About      | Logoff       | 2        |
|               |                           |                            |                      |            |              | <u>^</u> |
| Se            | ensitivity                | C. Martine                 | 0.1                  |            |              |          |
| C             | High                      | <ul> <li>Medium</li> </ul> | O Low                |            |              |          |
| А             | udible Alarm              |                            |                      |            |              |          |
| 6             | Enable                    | C Disable                  |                      |            |              |          |
|               |                           |                            |                      |            |              |          |
| т             | ransfer Points            |                            |                      |            |              |          |
|               | Your battery b            | ackup will intervene if    | AC utility voltage ( | 266 💌      | Volts        |          |
|               | Your battery b<br>below : | ackup will intervene if    | AC utility voltage ( | joes 180 💌 | Volts        |          |
| 0             | utlet Control             |                            |                      |            |              |          |
| 6             | On                        | O Off                      | C Reboo              | t Output   | 1            |          |
| (             | On                        | O Off                      | C Reboo              | t Output   | 2            |          |
| (•            | On                        | C Off                      | C Reboo              | t Output   | 3            |          |
|               |                           |                            |                      |            |              |          |
|               |                           |                            |                      |            |              | _        |
|               |                           | Acres 1                    |                      | Devel      |              |          |
|               |                           | Apply                      |                      | Reset      |              |          |
|               |                           |                            |                      |            |              |          |

Figur 16. Configuration Page-ruta

16. About Page-ruta ger generell information om din Back-UPS inklusive Network Parameters (Nätverksparametrar) (IP och MAC Addresses), likaså Technical Parameters (Tekniska parametrar) (Model, Serial Number, Firmware Revision (Fastprogram-revision), Web Firmware Revision (Web Fastprogram-revision), UPS Date of Manufacture (Tillverkningsdatum) och Battery Replacement Date (Datum för batteribyte).

| <u>Status</u>  | <u>Configuration</u>     | Maintenance       | About | Logo | n |
|----------------|--------------------------|-------------------|-------|------|---|
| Network Par    | ameters                  |                   |       |      |   |
| IP Address;    |                          | 192.168.1.102     |       |      |   |
| MAC Address    |                          | 00.C0.B7.25.0D.4E |       |      |   |
| Technical P    | arameters                |                   |       |      |   |
| Model:         |                          | APC Back-UPS HS   | 500   |      |   |
| Serial number  |                          | AB0343147115      |       |      |   |
| Firmware revis | ion:                     | 10                |       |      |   |
| Web firmware   | revision:                | 11h               |       |      |   |
| UPS date of m  | anufacture (mm-dd-yyyy): | 10-21-2003        |       |      |   |
| Battery replac | ement date (mm-dd-yyyy): | 12-05-2003        |       |      |   |
|                |                          | About Page        |       |      |   |

Figur 17 About Page-ruta

# Tekniska data

| Inspänning (direktansluten)     | 180 - 266 Vac                     |
|---------------------------------|-----------------------------------|
| Frekvensspänningar              | 47 - 63 Hz (automatisk avkänning) |
| Utgångsvågform för batteridrift | Trappformad sinuskurva            |
| Max. belastning                 | 500 VA 300 W                      |
| Drifttemperatur                 | 0 - 40 °C                         |
| Lagringstemperatur              | -15 - 45 °C                       |
| Relativ fuktighet vid drift     | 10 - 90% ej kondenserande         |
| Relativ fuktighet vid lagring   | 10 - 95% ej kondenserande         |
| Storlek (H x B x D)             | 37,2 x 22,5 x 10,5 cm             |
| Vikt                            | 7,4 kg                            |
| Normal laddningstid             | 6 - 8 timmar                      |
| EMI-klass                       | EN50091-2, Class B                |
| Godkännande                     | NEMKO-GS, CE och GOST             |

# Felsökning

Använd tabellen nedan för att åtgärda enklare installations- och driftproblem på Back-UPS. Kontakta APC On-line Teknisk Support eller ring APC Teknisk Support för assistans vid problem som inte kan åtgärdas med hjälp av detta dokument.

| Möjlig orsak | Åtgärd |
|--------------|--------|

## Back-UPS slår inte till

| Back-UPS inte ansluten till en växelströmkälla. | Kontrollera att stickkontakten för Back-UPS är<br>ordentligt ansluten till vägguttaget.                                                                                                    |  |
|-------------------------------------------------|----------------------------------------------------------------------------------------------------|--|
| Back-UPS Automatsäkringen har löst<br>ut.       | Koppla från ej nödvändig utrustning från Back-<br>UPS. Återställ austomatsäkringen (som sitter på<br>bottenpanelen av Back-UPS) genom att föra vipp-<br>brytaren till ena sidan. Om överspänningsskyddet<br>återställs, slå på Back-UPS och återanslut<br>apparaterna en åt gången. Om automatsäkningen<br>löser ut igen är det troligtvis den sist anslutna<br>enhetna som förorsakar överbelastningen. |  |
| Mycket låg eller ingen nätspänning.             | Kontroller vägguttaget som ger nätspänning till<br>Back-UPS genom att använda en bordlampa. Om<br>lampan lyser med ett svagt sken, skall spännings-<br>nivån kontrolleras av en auktoriserad elektriker.                                                                                                    |  |

## Back-UPS matar inte till enheter anslutna till nätverket under strömavbrott

| Batterikassetten är inte ansluten | Kontrollera<br>batterikåpan | batterianslutningen<br>i avsnittet "Installatio | (se<br>m" på | Anslut/sätt<br>å framsidan av | <i>in</i><br>v den | <i>batteri,</i><br>här beski | <i>Montera</i> |
|-----------------------------------|-----------------------------|-------------------------------------------------|--------------|-------------------------------|--------------------|------------------------------|----------------|
|                                   | bullerikapan                | i avsiittet installatio                         | m pa         | a manisiuan av                | v uen              | i ildi UCSKI                 | ivinigen.      |

# Back-UPS använder batteridrift trots tillgång på normal nätspänning

| Back-UPS överspänningsskydd har löst<br>ut.                                 | Koppla från ej nödvändig utrustning från Back-<br>UPS. Återställ överspänningsskyddet (som sitter<br>på bottenpanelen av Back-UPS) genom att föra<br>vipp-brytaren till ena sidan. |                           |
|-----------------------------------------------------------------------------|----------------------------------------------------------------------------------------------------|---------------------------|
| Vägguttaget som Back-UPS är kopplat till ger inte nätspänning till enheten. | Anslut Back-UPS till ett annat vägguttag eller låt er<br>kontrollera byggnadens ledningsdragning.                                                                                  | n auktoriserad elektriker |

## Back-UPS tillgodoser inte förväntad reservströmstid

| Back-UPS är överdrivet belastad.                                                                                 | Koppa bort ej nödvändig ansluten utrustning som laserskrivare.<br>Obs: Apparater som har motor- eller avbländningsströmbrytare (laserskrivare,<br>värmeelement, fläktar, lampor och dammsugare till exempel) ska inte anslutas<br>till Back-UPS uttag.        |
|----------------------------------------------------------------------------------------------------|----------------------------------------------------------------------------------------------------|
| Back-UPS batteri är svagt på grund av<br>nyligen inträffat strömavbrott och har<br>inte haft tid att laddas upp. | Ladda batteriet. Batteriet laddas alltid när Back-UPS är ansluten till ett vägg-<br>uttag. Normalt krävs åtta timmars laddning för fullständig uppladdning efter<br>en total urladdning. Back-UPS drifttid är reducerad tills batteriet är fullt lad-<br>dat. |
| Batteriet måste bytas ut.                                                                                        | Byt ut batteriet (se Beställning av utbytesbatteri). Batteriets livslängd är<br>normalt 3-6 år, kortare om det utsatts för upprepade strömavbrott eller höga<br>temperaturer).                                                                                |

# En röd varningslampa lyser Batteriet är inte korrekt anslutet. Kontrollera batterianslutningarna. Se avsnittet Anslut/Installera batteri, Installera batterikåpa, som visar hur man kommer åt batteriet och ansluter trådarna. Varningslampan för överbelastning Koppla ur en eller flera enheters stickkontakter tills varningslampan slocknar.

Åtgärd

| tänds om utrustningen som är ansluten<br>till Back-UPS-uttag förbrukar mer<br>effekt än vad Back-UPS kan mata. |                                                                                                    |
|----------------------------------------------------------------------------------------------------|----------------------------------------------------------------------------------------------------|
| Batteriet måste bytas ut.                                                                                      | Batteriet ska bytas ut inom två veckor. (se <i>Beställning av utbytesbatteri</i> ). Uteblivet batteribyte medför reducerad drifttid under strömavbrott. |

## Varningslampan Byt batteri lyser / larmet ljuder när enheten slås på

| Batterikassetten är inte ansluten. | Kontrollera batterianslutningen (se Anslut/sätt in<br>batterikåpan i avsnittet Installation på framsidan av den l<br>där visas hur man kommer åt batteriet och ansluter trådarna | <i>batteri, Montera</i><br>här beskrivningen, |
|------------------------------------|----------------------------------------------------------------------------------------------------|-----------------------------------------------|
|------------------------------------|----------------------------------------------------------------------------------------------------|-----------------------------------------------|

## Röda varningslampor blinkar

Möjlig orsak

| <br>             |                               |
|------------------|-------------------------------|
| Fel på Back-UPS. | Kontakta APC Teknisk Support. |

### Färdig- signallampan lyser inte

| 8 8 1 1                              |                                                      |
|--------------------------------------|------------------------------------------------------|
| Kan inte länka till Ethernet-porten. | Anslut en annan nätverksenhet till LAN-anslutningen. |
|                                      | Verifiera alla nätverksanslutningar.                 |

## Mottar/Sänder signallampor blinkar

| Fel på Back-UPS. | Kontakta APC Teknisk support. |
|------------------|-------------------------------|
|------------------|-------------------------------|

## Kan inte söka Back-UPS HS

| Kan inte komma åt Web interface till<br>Back-UPS. | Använd Back-UPS HS programmet, kontrollera tilldelad Internet Protoco<br>(IP) address till Back-UPS. Om den tilldelade adressen är 0.0.0.0, stäng<br>Back-UPS HS programmet och återstartar sedan programmet<br>Utrustningen förutsätter DHCP kommer att tilldela en IP-adress igen til<br>Back-UPS. |
|---------------------------------------------------|----------------------------------------------------------------------------------------------------|
|                                                   | Verifiera att du kan "ping" (Packet Internet Grouper) Back-UPS, enligt nedan                                                                                                    |
|                                                   | Öppna ett MS-DOS fönster och för in Ping kommando,                                                                                                    |
|                                                   | ping XXX.XXX.XXX.XXX (IP-adress till enheten som skall "pingas".                                                                                                    |
|                                                   | Om ett meddelande likt det nedan visas, har en kommunikationslänk mella<br>din dator och enheten skapats:                                                                                                    |
|                                                   | Pinging XXX.XXX.X.X with 32 bytes of data                                                                                                    |
|                                                   | Reply from XXX.XXX.X.X: bytes=32=2ms TTL=64                                                                                                    |
|                                                   | Om du får följande meddelande                                                                                                    |
|                                                   | Pinging XXX.XXX.X.X with 32 bytes of data                                                                                                    |
|                                                   | Request timed out.                                                                                                    |
|                                                   | Kanske det är något fel i konfigurationen av ditt nätverk. Kontrollera följand<br>punkter i sekvensen:                                                                                                    |
|                                                   | 1. Försäkra dig om att ethernet-kabeln är rätt ansluten.                                                                                                    |
|                                                   | 2. Försäkra dig om att TCP/IP är rätt konfigurerad i din dator.                                                                                                    |
|                                                   | 3. Kontrollera att Färdig och Mottar/Sänder signallampor är tända.                                                                                                    |
|                                                   | Verifiera att du använder Internet Explorer 5.0 (eller senare), eller Netscar Navigator 7.0 (eller senare).                                                                                                    |

# Beställning utbytesbatteri

Ersätt med ett av APC godkänt batteri. Utbytesbatterier kan beställas från APC Global Services. Ha modellnummer för din Back-UPS HS tillgängligt när du beställer. Modellnumret hittar du på undersidan av enheten.

## Garanti

Standardgarantin är två (2) år från inköpsdatum. APC:s standardåtgärd är att byta originalenheten mot en fabriksrenoverad enhet. APC levererar utbytesenheten när den defekta enheten har anlänt till reparationsverkstaden, eller korslevererar mot uppgift om ett giltigt kreditkortsnummer. Kunden betalar för frakten av enheten till APC. APC betalar kostnaderna för landtransport vid leverans av utbytesenheten till kunden.

# Garantiregistrering

# **APC Kontaktinformation**

Teknisk Internet USA och

För att i garantisyfte registrera den här produkten, gå till warranty.apc.com.

| support | www.apc.com/support |
|---------|---------------------|
|         | www.apc.com         |
| Kanada  | 800-800-4272        |

Copyright © 2004 American Power Conversion. Alla rättigheter förbehålles. APC och Back-UPS är registrerade varumärken tillhöriga American Power Conversion. Alla övriga varumärken är respektive ägares egendom.